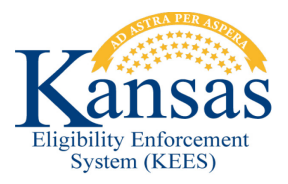

## WA 250 MAILROOM IMAGING - DOC TYPES NOT GENERATING TASKS OR GENERATING INCORRECT TASKS

Mailroom staff should check to see if imaging tasks are being auto-generated correctly. If a document is imaged under a **Doc Type** that was designed to automatically generate a task and no task is generated or an incorrect task was generated, then Mailroom staff should manually generate the necessary task and if needed void the incorrect task.

- STEP 1 Mailroom staff identify that a task was not automatically generated or an incorrect task was generated after imaging a document under a Doc
  Type that was designed to automatically generate a task.
- STEP 2 From within the context of the case, Mailroom staff will need to click the Tasks link from the Utility Navigation bar to navigate to the Task Management pop-up window.
- **STEP 3** From the **Task Management** page, click the **Add Task** button to navigate to the **Manual Task- In Case** pop-up window.
- **STEP 4** From the **Manual Task- In Case** pop-up, Mailroom staff will need to complete the following required fields to create the Manual task:
  - **Priority:** Select a **Priority** if appropriate.
  - **Due Date:** Enter a **Due Date** in MM/DD/YYYY format.
  - **Review Date:** Enter a **Review Due** date ub MM/DD/YYYY format if appropriate. (Note: Review due date only needs to be entered when creating tasks for a review. Enter the last day of the review as the review due month.)
  - **Received Date:** Enter a **Received Date** in MM/DD/YYYY format. (Note: The Received date should be set using the date the document was received by the agency.)
  - **Region:** Using the drop down arrow, select the appropriate **Region**.
  - Location: Using the drop down arrow, select the appropriate Location.
  - Queue: Using the drop down arrow, select the appropriate Queue.
  - Task: Using the drop down arrow, select the appropriate Task.
  - Contact Type: Leave this field blank.
  - **Task Details:** Enter any appropriate information for the next worker in the **Task Details**. Such as a note advising this is a 'Manual Task' and what needs to be done to complete the task

**NOTE:** Mailroom staff should refer to the Tasks Job Aids that have been developed for information on completing the above required fields.

- **STEP 5** Click **Save and Continue** to create the Manual task.
- **STEP 6** Review the **Task Management** page and verify that the task was created.
- STEP 7If an incorrect task was auto-generated then staff should void the<br/>incorrect task by clicking the Void button in the Actions section of the<br/>Task Management page.
- **STEP 8** Log all actions in the **Journal**.

| Date       | Version | Author             | Change Description                                                                                                    |
|------------|---------|--------------------|----------------------------------------------------------------------------------------------------|
| 03/05/2014 | 1.0     | Jonathan A. Garcia | Initial Draft completed                                                                                                    |
| 03/09/2014 | 1.1     | Jonathan A. Garcia | Updated intro with Policy suggested<br>change of adding blurb that states<br>mailroom staff should always check to<br>see imaging tasks are being auto-<br>generated. |
| 03/13/2014 | 1.1     | J. King            | Workaround approved                                                                                                    |
| 12/04/2014 | 2.6     | Jonathan A. Garcia | Ready for 2.6 Go-Live                                                                                                    |
| 12/17/2014 | 2.6.1   | Jonathan A. Garcia | Updated the WA to account for when an incorrect Task is auto-generated                                                                                                |
| 06/06/2015 | 2.7     | Danny Gibbons      | Ready for Go-Live                                                                                                    |

## Document Change Log

\*Update version/date in document footer.